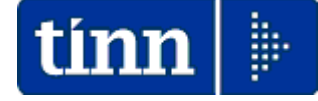

### Guida Operativa

### Implementazioni nuova Release Procedura

# PAGHE Rel. 5.0.3.0

### Data rilascio: 29 Dicembre 2014

## Sintesi Argomenti Rel. Paghe 5030

Lo scopo che si prefigge questa guida è quello di documentare le implementazioni introdotte nella Rel.5030.

## 🖐 Attenzione !!:

| ARGOMENTO               | <b>OPERAZIONI OBBLIGATORIE !!</b>                  |
|-------------------------|----------------------------------------------------|
| Tabella Tipi Assunzione | Eseguire manutenzione per indicazione Tipologia !! |

| ARGOMENTI                                         | Implementazioni Varie (1 di 1)                                                                                                    |
|---------------------------------------------------|----------------------------------------------------------------------------------------------------|
| Credito Detrazione per<br>Famiglie Numerose       | Conferma modalità di eventuale erogazione diretta della quota di "Credito<br>per famiglie Numerose" che non ha trovato capienza nelle operazioni di<br>conguaglio per effetto dell'applicazione delle "altre detrazioni". |
| Mansioni con indennità                            | Trattata segnalazione per aggiornamento simultaneo della Data Fine in<br>caso di cessazione del dipendente.                                                                                                    |
| Stampa estrazione dati dipendenti a scelta        | Introdotti ulteriori nuovi campi                                                                                                    |
| Controllo Posizioni<br>Organizzative              | Esposizione del conteggio del numero di istanze per ogni posizione<br>presentata nella maschera video di applicazione dei criteri di selezione.                                                                           |
| Controllo Conguaglio<br>Credito art. 1 DL 66/2014 | Introduzione di un nuovo criterio di selezione per possibilità di scelta<br>mese come limite superiore.                                                                                                    |
| Tabella Budget x<br>Direzioni                     | Introdotto nuovo campo note                                                                                                    |
| Manutenzione Netto<br>cedolino                    | Introdotti nuovi campi in possibile manutenzione.                                                                                                    |

### **OPERAZIONE OBBLIGATORIA !!**

### Manutenzione Tabella Tipi Assunzione

#### Questa funzione è presente nel menù:

Tab.conf.Risorse Umane

Con la dicitura:

- > Tabella tipi assunzione
- o Implementazioni:
  - ✓ Introdotto nuovo indicatore per caratterizzazione tipologia Tempo Indeterminato o Tempo Determinato.

#### o Azioni Richieste

✓ Assegnare indicatore su ogni codice presente nella tabella Tipi Assunzione

| tin    | IIII GESTIONE TIPO ASSUNZIONE                                |                                                                 |              |                 |        |  |  |  |  |  |
|--------|--------------------------------------------------------------|-----------------------------------------------------------------|--------------|-----------------|--------|--|--|--|--|--|
|        |                                                              |                                                                 |              |                 |        |  |  |  |  |  |
| ٦      | Tipo assunzione 1 Tempo indeterminato                        |                                                                 |              |                 |        |  |  |  |  |  |
| (<br>L | Codice SIOPE     1101       Livello conto annuale     ZZZZZ0 |                                                                 |              |                 |        |  |  |  |  |  |
|        | Tipo ass.                                                    | Descrizione                                                     | Codice SIOPE | Liv. conto ann. | ~      |  |  |  |  |  |
| Þ      | 1                                                            | Tempo indeterminato                                             | 1101         | ZZZZZO          |        |  |  |  |  |  |
|        | 2                                                            | CFL rid.25%                                                     | 1105         | ZZZZZ2          |        |  |  |  |  |  |
|        | 3                                                            | CFL rid.50%                                                     | 1105         | 777722          |        |  |  |  |  |  |
|        | 4                                                            | L.407/90 C/N                                                    | 1105         | 777722          |        |  |  |  |  |  |
|        | 5                                                            | stagionale                                                      | 1104         | ZZZZZ1          |        |  |  |  |  |  |
|        | 6                                                            | Tempo determinato                                               | 1104         | ZZZZZ1          |        |  |  |  |  |  |
|        | 7                                                            | lista mobilità                                                  | 1105         | ZZZZZ4          |        |  |  |  |  |  |
|        | 8                                                            | Co.Co.Co.                                                       | 1105         | ZZZZZ5          |        |  |  |  |  |  |
|        | 9                                                            | L.407790 Sud                                                    | 1105         | 777722          |        |  |  |  |  |  |
|        | 10                                                           | Amministratori                                                  | 1325         | ZZZZZO          |        |  |  |  |  |  |
|        | 11                                                           | 11 Personale contrattista a tempo indeterminato 1101 000061     |              |                 |        |  |  |  |  |  |
|        | 12                                                           | 2 Collaboratori a tempo determinato (Staff sindaco) 1104 000096 |              |                 |        |  |  |  |  |  |
|        | 13                                                           | Personale comandato 1106 ZZZZO                                  |              |                 |        |  |  |  |  |  |
|        | 14                                                           | Dirigenti a Tempo Determinato                                   | 1104         | 0D0165          |        |  |  |  |  |  |
|        |                                                              |                                                                 |              |                 | ~      |  |  |  |  |  |
|        | <u>N</u> uovo F8                                             | Edita F5 Cancella F6 Aggiorna F9                                |              | A <u>n</u> nu   | lla F7 |  |  |  |  |  |

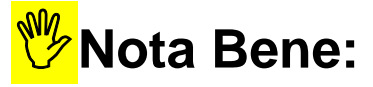

La caratterizzazione delle tipologie Tempo Indeterminato o Tempo Determinato è utilizzata nello sviluppo della > Certificazione Unica 2015 Redditi 2014

come descritto nell'apposita guida !!!

#### **IMPLEMENTAZIONI VARIE**

(1 di 2

### Questa funzione è presente nel menù:

Elaborazioni Mensili

#### Con la dicitura:

#### Inserimento comunicazioni del mese

- o Implementazioni:
  - Conferma modalità di eventuale erogazione diretta della quota di "Credito per famiglie Numerose" che non ha trovato capienza nelle operazioni di conguaglio per effetto dell'applicazione delle "altre detrazioni".

#### o Azioni Richieste

50

60

60

60

60

60

60

60

✓ Utilizzare la voce di cedolino 90195 BONUS PER FAMIGLIE nel caso si voglia riconoscere il bonus in fase di conguaglio.

|                            | 🚥 Con                                                                                                    | unicaz                                                               | zioni                                            | del n                                     | nese                |                               |                                                                      |             |                       |                 |                                                      | . 🗆 🛛                                    |                                  |
|----------------------------|----------------------------------------------------------------------------------------------------|----------------------------------------------------------------------|--------------------------------------------------|-------------------------------------------|---------------------|-------------------------------|----------------------------------------------------------------------|-------------|-----------------------|-----------------|------------------------------------------------------|------------------------------------------|----------------------------------|
|                            | 14 4                                                                                                    | • •                                                                  | F                                                | <b>}</b>                                  | • 😻 🛷               | 1 N                           | ୦ <i>ା</i> ୍ବା ∕ହ                                                    |             |                       |                 | 📔 E                                                  | sci 🛄                                    |                                  |
|                            | 1                                                                                                    |                                                                      |                                                  |                                           |                     |                               | Mese 2                                                               | 014 12      | 0 DICEM               | 4BRE            |                                                      |                                          |                                  |
|                            | Dipende                                                                                                    | ente                                                                 | 155                                              | FRAC                                      | ;                   |                               |                                                                      | Data Assun  | z.                    | Categ           | B1-acc.B1                                            | 1                                        |                                  |
|                            |                                                                                                    |                                                                      |                                                  | PARI                                      | DE                  |                               |                                                                      | Data Licenz | z.                    |                 | Prog.Cedol.                                          | 0                                        |                                  |
|                            | Ore retrib                                                                                                    | ). Ore lav                                                           | . gg (                                           | detraz.                                   | gg retrib, gg li    | npdap gg In                   | ps_Set.Inps                                                          | Ass.fam. g  | g Tfrigg Tfr          | s rat.XIII gg R | at.XIII_Forzato                                      | % IRPEF                                  |                                  |
|                            | 156,00                                                                                                    | 156,00                                                               |                                                  | 31,00                                     | 26,00 3             | 0,00 26,1                     | 0 4                                                                  | 26,00       | 0,00 30,00            | 0 31,           | 00000                                                | 0,00                                     |                                  |
|                            | Tipo                                                                                                    | Voce                                                                 | Pr.                                              | anno                                      | Descrizione         |                               |                                                                      |             | hh/gg                 | Dato base       | Importo                                              |                                          |                                  |
|                            | 0                                                                                                    | 2                                                                    | 1                                                | 0                                         | RETRIBUZIO          | NE TABELL                     | ARE                                                                  |             | 26                    |                 | 1.43                                                 | 37,06                                    |                                  |
|                            | 0                                                                                                    | 9                                                                    | 1                                                | 0                                         | INDENNITA'          | VACANZA (                     | ONTRATTU                                                             | JALE        | 26                    |                 | 1                                                    | 0,78                                     |                                  |
|                            |                                                                                                    | 21                                                                   | 1                                                | 0                                         | RIA                 |                               |                                                                      |             | 26                    |                 | 3                                                    | 35,25                                    |                                  |
|                            |                                                                                                    | 31                                                                   | 1                                                | 0                                         | INDEN, art.4,       | 5.3 CCNL 16                   | 6/07/96                                                              |             | 26                    |                 |                                                      | 5,38                                     |                                  |
|                            |                                                                                                    | 91                                                                   | 1                                                | 0                                         | INDENNITA'I         | DI COMPAF                     |                                                                      |             | 26                    |                 |                                                      | 3,73                                     |                                  |
|                            |                                                                                                    | 92                                                                   | 1                                                | 0                                         | INDENNITA'I         | DI COMPAF                     | TO FONDO                                                             |             | 26                    |                 | 3                                                    | 35,58                                    |                                  |
|                            |                                                                                                    | 1/1                                                                  | 1                                                | 0                                         | AP PERSONA          | VM art.9 CCI                  | 409/05/06                                                            |             | 26                    |                 | 2                                                    | 24,58                                    |                                  |
|                            |                                                                                                    | 2001                                                                 | 1                                                | 0                                         | XIII" MENSIL        |                               |                                                                      |             | 365                   |                 | 1.50                                                 | 17,67                                    |                                  |
|                            |                                                                                                    | 90001                                                                | 0                                                | 0                                         | ASSEGNI FAR         |                               |                                                                      |             | 0                     |                 | 1.00                                                 | 18,75                                    |                                  |
|                            |                                                                                                    | 90195                                                                |                                                  | U                                         | BUNUS PER           | FAMIGLIE                      |                                                                      |             | U                     |                 | 1.20                                                 | 10,00                                    |                                  |
|                            |                                                                                                    | 910120                                                               | 2                                                | Cos                                       | nunicazion          | i del mes                     | e - Inseri                                                           | mento       |                       |                 |                                                      |                                          |                                  |
|                            |                                                                                                    | 51012                                                                | 5                                                | Maa                                       | 901                 | 95 🤛                          |                                                                      |             | Anno or               |                 | Mese                                                 |                                          |                                  |
|                            | Totale                                                                                                    | competer                                                             | nze                                              | 100                                       | e   001             |                               |                                                                      |             | 1 1110 pi             |                 |                                                      |                                          |                                  |
|                            |                                                                                                    | 1                                                                    |                                                  | Des                                       | crizione BOI        | NUS PER F                     | AMIGLIE                                                              |             |                       | -               | Alic                                                 | Competen:                                | 7a                               |
|                            | <u>N</u> uovo                                                                                                    | 5 F8                                                                 | <u>E</u> d                                       | it                                        | 1                   |                               |                                                                      |             |                       |                 | <u> </u>                                             |                                          |                                  |
|                            | -                                                                                                    |                                                                      |                                                  | ore/                                      | 99                  | 0,00                          | Dato bas                                                             | e 🛛         | 0,00000               | Im              | porto 0                                              |                                          | _                                |
|                            |                                                                                                    |                                                                      |                                                  | KI.                                       |                     |                               |                                                                      |             |                       | <b>A</b>        | Deservet                                             | Determine                                | D                                |
|                            |                                                                                                    |                                                                      |                                                  |                                           | ota da stampa       | re su cedoli                  | no                                                                   |             |                       | Anno            | nesponsab.                                           |                                          | Frogr                            |
|                            |                                                                                                    |                                                                      |                                                  |                                           |                     |                               |                                                                      |             |                       | 21              |                                                      | I                                        |                                  |
|                            |                                                                                                    |                                                                      |                                                  |                                           |                     |                               |                                                                      |             |                       |                 | 🗶 <u>A</u> nnu                                       | illa 🗸 🗸                                 | / <u>o</u> k                     |
|                            |                                                                                                    |                                                                      |                                                  |                                           |                     |                               |                                                                      |             |                       |                 |                                                      |                                          | ~                                |
| 4                          | IMPONIBILEI                                                                                                    | RPEF                                                                 |                                                  |                                           |                     | 2                             | .718,08                                                              |             | 0                     |                 | 0,00                                                 | 0,0                                      | U                                |
| 4                          | IMPONIBILE I                                                                                                    | RPEF<br>ANNUALE                                                      | EIRPE                                            | ĒF                                        |                     | 2<br>19                       | .718,08<br>.825.64                                                   |             | 0<br>0                |                 | 0,00<br>0,00                                         | 0,0<br>0,0                               | 10<br>10                         |
| 4<br>4<br>4                | IMPONIBILE I<br>IMPONIBILE A<br>TRATTENUT                                                                         | RPEF<br>ANNUALE<br>A FISCAL                                          | E IRPE<br>E AN                                   | EF<br>NUALE                               |                     | 2<br>19<br>4                  | .718,08<br>.825.64<br>.752,92                                        |             | 0<br>0<br>0           |                 | 0,00<br>0,00<br>0,00                                 | 0,0<br>0,0<br>0.0                        | IU<br>IO<br>IO                   |
| 4<br>4<br>4                | IMPONIBILE I<br>IMPONIBILE /<br>TRATTENUT,<br>DETRAZIONI                                                          | RPEF<br>ANNUALE<br>A FISCAL<br>ANNUAL                                | E IRPE<br>E AN<br>J PER                          | EF<br>NUALE<br>? TIPO [                   | DI                  | 2<br>19<br>4<br>1             | .718,08<br>.825.64<br>.752,92<br>.346,65                             |             | 0<br>0<br>0           |                 | 0,00<br>0,00<br>0,00<br>0.00                         | 0,0<br>0,0<br>0,0<br>0,0                 | IU<br>IO<br>IO<br>IO             |
| 4<br>4<br>4<br>4           | IMPONIBILE I<br>IMPONIBILE /<br>TRATTENUT.<br>DETRAZIONI<br>DETRAZIONI                                            | RPEF<br>ANNUALE<br>A FISCAL<br>ANNUAL<br>ANNUAL                      | E IRPE<br>E AN<br>J PER                          | EF<br>NUALE<br>? TIPO [<br>? FAMIL        | DI<br>JARI A        | 2<br><u>19</u><br>4<br>1<br>5 | .718,08<br>.825,64<br>.752,92<br>.346,65<br>.838,24                  |             | 0<br>0<br>0<br>0      |                 | 0,00<br>0,00<br>0,00<br>0,00<br>0,00                 | 0,0<br>0,0<br>0,0<br>0,0<br>0,0          | IU<br>IO<br>IO<br>IO             |
| 4<br>4<br>4<br>4<br>4      | IMPONIBILE I<br>IMPONIBILE /<br>TRATTENUT.<br>DETRAZIONI<br>DETRAZIONI<br>TRATT.FISC.                             | RPEF<br>ANNUALE<br>A FISCAL<br>ANNUAL<br>ANNUAL<br>NETTA P           | E IRPE<br>E AN<br>J PER<br>J PER<br>AGAT         | EF<br>NUALE<br>? TIPO [<br>? FAMIL        | DI<br>JARI A        | 2<br>19<br>4<br>1<br>5        | .718,08<br>825,64<br>.752,92<br>.346,65<br>.838,24<br>110,86         |             | 0<br>0<br>0<br>0      |                 | 0,00<br>0,00<br>0,00<br>0,00<br>0,00                 | 0,0<br>0,0<br>0,0<br>0,0<br>0,0          |                                  |
| 4<br>4<br>4<br>4<br>4<br>4 | IMPONIBILE /<br>IMPONIBILE /<br>TRATTENUT.<br>DETRAZIONI<br>DETRAZIONI<br>TRATT.FISC.<br>IRPEE MESE               | RPEF<br>ANNUALE<br>A FISCAL<br>ANNUAL<br>ANNUAL<br>NETTA P<br>+ CONG | E IRPE<br>E AN<br>J PER<br>J PER<br>AGAT<br>UAGI | EF<br>NUALE<br>? TIPO [<br>? FAMIL<br>? A | DI<br>JARI A        | 2<br>19<br>4<br>1<br>5        | .718,08<br>825,64<br>.752,92<br>.346,65<br>.838,24<br>110,86         |             | 0<br>0<br>0<br>0<br>0 |                 | 0,00<br>0,00<br>0,00<br>0,00<br>0,00<br>0,00         | 0,0<br>0,0<br>0,0<br>0,0<br>0,0<br>0,0   | IU<br>IO<br>IO<br>IO<br>IO<br>IO |
| 4<br>4<br>4<br>4<br>4<br>1 | IMPONIBILE /<br>IMPONIBILE /<br>TRATTENUT.<br>DETRAZIONI<br>DETRAZIONI<br>TRATT.FISC.<br>IRPEF MESE<br>CREDITO DE | RPEF<br>ANNUALE<br>ANNUAL<br>ANNUAL<br>ANNUAL<br>NETTA P<br>+ CONG   | E IRPE<br>E AN<br>J PER<br>J PER<br>AGAT<br>UAGL | F<br>NUALE<br>TIPO [<br>FAMIL<br>A<br>JO  | DI<br>JARI A<br>GUE | 2<br>19<br>4<br>1<br>5        | .718,08<br>825,64<br>.752,92<br>.346,65<br>.838,24<br>110,86<br>0,00 |             | 0<br>0<br>0<br>0<br>0 |                 | 0,00<br>0,00<br>0,00<br>0,00<br>0,00<br>0,00<br>0,00 | 0,0<br>0,0<br>0,0<br>0,0<br>0,0<br>110,8 | IU<br>IO<br>IO<br>IO<br>IO<br>IO |

**Nota Bene:** L'utilizzo di questa voce richiede ovviamente un corretto rilancio in contabilità finanziaria e allo scopo è utilizzabile come riferimento la Voce 90201 Credito Irpef 730.

| Manc    | IODI | nnn  | Indo  | nnita  |
|---------|------|------|-------|--------|
| IVIALIS |      | LUII | IIIUE | IIIIIa |
|         |      |      |       |        |

Questa funzione è presente nel menù:

- > Anagrafica
  - o Risorse Umane

Con la dicitura:

#### Cessazione rapporto di lavoro

#### o Implementazioni:

✓ Trattata segnalazione per aggiornamento simultaneo della Data Fine in caso di cessazione del dipendente.

#### o Azioni Richieste

✓ Controllare azione.

| IIII Cessazione rapporto di lavoro      |                    |
|-----------------------------------------|--------------------|
| 1 ENTE DI PROVA                         |                    |
| Limiti inferiori                        | Limiti superiori   |
| Dipendente 2846 00 MAX<br>01/06/1989    | 31/12/9999         |
| Data cessazione 23/12/2014 💌            | ]                  |
| Causa cessazione 12 00 DIMISSIONI VOLON | ITARIE             |
| Data registrazione 23/12/2014           | •                  |
| 0%                                      | 🦯 📶 Avvio 🛛 📔 Esci |

| Anagra   | ifica d  | ipend  | lenti - Mansioni    | con indennità     |              |              |            |                |          | X  |
|----------|----------|--------|---------------------|-------------------|--------------|--------------|------------|----------------|----------|----|
| Cod. en  | ite      |        | 1 ENTE DI P         | ROVA              |              |              |            |                |          |    |
| Cod. dip | endente  |        | 2846 BON MAX        |                   |              |              |            |                |          |    |
|          |          |        |                     | Mansioni          | con in       | ndennità     |            |                |          |    |
| Prog     | r. Coo   | lice   | Descrizione         |                   |              |              | Data Inizi | o Data Fine    | Data Re  | •  |
|          | 1        | 1      | VIGILE CON FUNZ     | IONI DI POLIZIA M | /UNICIP/     | ALE          | 01/06/198  | 3 23/12/2014   | 23/12/20 | ۳U |
| <        |          |        |                     |                   |              |              |            |                | >        | ×  |
| Prg      | 1        | Cod.   | 1 🤊 🗸               | IGILE CON FUNZI   | ONI DI P     | OLIZIA MUN   | ICIPALE    |                |          |    |
|          |          | Inizi  | 01/06/1989          | Fine 23/12/2014   | 4 <u>→</u> R | leg. 23/12/2 | 014 🗾 Prim | a fine 31/12/9 | 999 >    |    |
| Nota     |          |        |                     | <b>/</b>          |              |              |            |                |          |    |
| 🔊 🖹      | sual PT- | +Asser | nze+Voci Stipend.ad | oggi              |              |              |            |                | ✓ 0      | <  |

(1 di 1

Stampa/Estrai Dipendenti a scelta

Questa funzione è presente nel menù:

- Anagrafica
  - o Stampe

- Dipendenti

Con la dicitura:

- > Stampa/Estrazione dipendenti a scelta (\*.xls)
- Implementazioni:
  - ✓ Introdotti ulteriori campi di analisi dati:
- o Azioni Richieste
  - ✓ Attivare se necessario per riscontro dati

| tinn Starr                                                                                                 | npa / Estrazione                                                                                                    | elenchi dipendenti a scelta                      |                                 |
|----------------------------------------------------------------------------------------------------|----------------------------------------------------------------------------------------------------|--------------------------------------------------|---------------------------------|
|                                                                                                    | 1 ENTE DI PRO                                                                                                    | VA                                               |                                 |
|                                                                                                    |                                                                                                    | Limiti inferiori Limiti                          | superiori                       |
| Lancio                                                                                                    |                                                                                                    |                                                  |                                 |
| Criteri                                                                                                    | i di selezione                                                                                                    |                                                  |                                 |
| Anno                                                                                                    | o 2014 🚖 🛛 🗸                                                                                                    | sualizza Dipendenti Data Elaborazione 23/12/2014 | ▼ 23/12/2014 ▼                  |
| Trasc                                                                                                    | cinare qui le colonne                                                                                                    | per effettuare il raggruppamento                 |                                 |
| S/N                                                                                                    | l 💌 Cod. 💌 Cogn                                                                                                    | ome 🔍 Nome 🔍 Assunzion 🔍 Cessazion 🖸             | 💌 Categoria 💌 Tipo assunzione 💌 |
| Coc Coc Coc Coc Coc Coc Coc Coc Coc Coc                                                                    | d.<br>gnome<br>TA_NASCITA<br>MUNE_NASCITA<br>OV_NASCITA<br>DICE_FISCALE<br>SSO<br>sunzione<br>ssazione<br>tegoria                                                                  | Nessun dato visualizzato                         |                                 |
| S/N                                                                                                    | Cod. 💌 Cogn                                                                                                    | ome                                              | Personalizza                    |
| Cap                                                                                                    | o assunzione<br>bitolo                                                                                                    |                                                  | •                               |
| ✓ Qua<br>✓ Uffic                                                                                           | alitica                                                                                                    | eleziona tutto                                   | 🔽 Anteprima di stampa           |
| Qua<br>COI                                                                                                 | al.previdenz<br>D_GRUPP0<br>t.stat.1                                                                                                    | pendenti selezionati su excel                    | 🧏 Stampa 🛛 📔 Esci               |
| DES<br>DES<br>Des<br>Acc<br>Ind.<br>S/N<br>Acc.<br>Ind.E<br>NUM<br>NUM<br>Cap<br>Com<br>Com<br>Com<br>Prov | SCR_STATISTICO2<br>SCR_STATISTICO3<br>scr.Dirigente<br>2.E-mail<br>Cod. Cogno<br>E-mail<br>E-mail<br>IERO_TELEFONO<br>1_CELLULARE<br>izzo residenza<br>une<br>izzo recapito<br>une |                                                  |                                 |

(1 di 1)

**Controllo Posizioni Organizzative** 

(1 di 1)

Questa funzione è presente nel menù:

- Elaboraz.Mensili
  - o Controlli prima cedolino Dicembre

Con la dicitura:

#### Controllo posizioni organizzative

#### o Implementazioni

✓ Esposizione del conteggio del numero di istanze per ogni posizione presentata nella maschera video di applicazione dei criteri di selezione

#### o Azioni Richieste

✓ Eseguire la stampa e controllare gli elementi proposti.

| 🚥 Calcolo e stampa valore della XIII della posizione organizzativa |                 |                                     |                    |              |  |  |  |
|--------------------------------------------------------------------|-----------------|-------------------------------------|--------------------|--------------|--|--|--|
| 1                                                                  | 1 ENTE DI PROVA |                                     |                    |              |  |  |  |
|                                                                    |                 | Limiti inferiori                    | Limiti superiori   |              |  |  |  |
| Seleziona                                                          |                 |                                     |                    |              |  |  |  |
|                                                                    | Anno/           | Mese Elaborazione 12 2014           | Visualizza         |              |  |  |  |
| Selez.                                                             | Codice          | Descrizione                         |                    | Num.dip. 💌 🔺 |  |  |  |
|                                                                    | AMM001          | INDENNITA' DI CARICA                |                    | 24           |  |  |  |
|                                                                    | AMM002          | IND.CARICA PRES.CONSIGLIO           |                    | 1            |  |  |  |
|                                                                    | AMM005          | INDENNITA' COMMISSARIO              |                    | 1            |  |  |  |
|                                                                    | DIR001          | RETRIBUZIONE POSIZIONE DIRIGENTI    |                    | 4            |  |  |  |
|                                                                    | DIR002          | DIFF. RETR.POSIZ. DIRIGENTI         |                    | 1            |  |  |  |
|                                                                    | IND002          | INDENNITA' PREMIO FERROVIERI        |                    | 1            |  |  |  |
|                                                                    | SEG001          | RETRIBUZIONE DI POSIZIONE SEGRETARI | 0                  | 1            |  |  |  |
|                                                                    | SEG002          | MAGG.RETRIB.POSIZIONE SEGRETARIO    |                    | 1            |  |  |  |
|                                                                    | SEG004          | INDENNITA' INTEGRATIVA SPECIALE     |                    | 1            |  |  |  |
|                                                                    | ××0001          | IND. ALTE PROFESSIONALITA ART. 32   |                    | 1            |  |  |  |
|                                                                    | ××0002          | MANSIONI SUPERIORI                  |                    | 1            |  |  |  |
|                                                                    | ZZ0002          | COMPENSO LSU                        |                    | 2 🔻          |  |  |  |
| Selezio                                                            | ona tutto       | Deseleziona tutto                   |                    |              |  |  |  |
|                                                                    |                 | 0%                                  | 🔽 Anteprima stampa | Avvio 📔 Esci |  |  |  |

#### Controllo Conguaglio Credito art.1 DL 66/2014

(1 di 1)

Questa funzione è presente nel menù:

- Elaboraz.Mensili
  - o Controlli prima cedolino Dicembre

Con la dicitura:

#### > Controllo Conguaglio Credito art.1 DL 66/2014

- o Implementazioni
  - ✓ Introduzione di un nuovo criterio di selezione per possibilità di scelta mese come limite superiore.
- o Funzionalità:
  - Consente di sviluppare i calcoli anche su mensilità precedenti oltre a quella già in elaborazione (esempio: ristampare la situazione a Novembre, quando le elaborazioni di Dicembre sono già in corso.
- o Azioni Richieste
  - ✓ Eseguire la stampa e controllare gli elementi proposti.

| 🚥 Stampa controllo conguaglio CREDITO art.1 DL 60 | 5/2014                          |
|---------------------------------------------------|---------------------------------|
|                                                   | 🖺 <u>S</u> tampa 👖 <u>E</u> sci |
| Ente 1 ENTE DI PROVA                              |                                 |
| Scelta limiti di selezione                        |                                 |
| Anno/Mese Elaborazione 11 2014                    |                                 |
| Da codice dipendente 0 000                        | a 99999999 roo                  |
|                                                   |                                 |
|                                                   |                                 |
| Evidenzia le situazioni en                        | ate 🗖                           |
| Stampa solo le situazioni                         | errate 🔽                        |
|                                                   |                                 |
|                                                   | 🔽 Anteprima di stampa           |

#### Tabella Budget x Direzioni

#### Questa funzione è presente nel menù:

- Elaboraz.Annuali
  - 🥔 ---Budget voci accessorie x Direzione -----> (Funz.Globale)

#### Con la dicitura:

- > Tabella Direzioni
- o Implementazioni:
  - ✓ Introdotto nuovo campo note
- o Azioni Richieste
  - ✓ Inserire all'occorrenza

| Gestione          | Budget - Tabella direzioni                |    |
|-------------------|-------------------------------------------|----|
| <u> </u>          |                                           | IJ |
| Codice 01<br>Nota | Descrizione POLITICHE DEL PERSONALE       |    |
|                   |                                           |    |
| Codice            | Descrizione                               |    |
| ► 01              | POLITICHE DEL PERSONALE                   |    |
| 02                | PROGRAMAMZIONE ECONOMICA                  |    |
| 03                | POLITICHE DI SVILUPPO                     |    |
| 04                | ORGANIZZAZIONE GENERALE E AA.GG.          |    |
| 05                | AWOCATURA                                 |    |
| 06                | POLITICHE SOCIALI EDUCATIVE E CULTURALI   | 1  |
| 07                | SICUREZZA SOCIALE E SVILUPPO ECONOMICO    | 1  |
| 08                | POLITICHE DI QUALITA' URBANA E SVIL SOST. |    |
| 09                | GOVERNO DEL TERRITORIO                    |    |
| 10                | ASSITENZA ORGANI ISTITUZIONALI            |    |
| 11                | EVENTI ECCEZIONALI                        |    |
|                   |                                           |    |
|                   |                                           |    |
|                   |                                           | ~  |
| <u>N</u> uovo F8  | Edita F5 Cancella F6 Aggiorna F9 Agnulla  | F7 |

(1 di 1)

#### **Manutenzione Netto Cedolino** (1 di 1) Questa funzione è presente nel menù: Manutenzione • Con la dicitura: Manutenzione netto cedolino Implementazioni 0 ✓ Introduzione di nuovi campi in possibile manutenzione. Funzionalità: 0 ✓ Nel caso sia necessario eseguire delle manutenzioni sui Lordi, GG Detraz. e Ratei XIII ora è possibile intervenire con le assolute precauzioni del caso. Azioni Richieste 0 Eseguire la stampa e controllare gli elementi proposti. 🎟 Manutenzione trattenute - competenze - netto dei cedolini M 44 • 1 • H 🔗 Q 8 📔 Esci ENTE DI PROVA Codice ente 2014 Mese/progressivo 11 Anno DOMENI DANIELA 1 40 Codice Dipendente 0 Progr.cedolino Tipo di assunzione 1 🔶 Tempo indeterminato LORDO - PAGA GIORN. - PAGA ORARIA GG.DETRAZ - RATELXIII - GG RATELXIII € 2.288,40 € 88,02 €14,67 € 30,00 €0 € 30,00 🔫 DETRAZIONI PER CARICHI DI FAMIGLIA TOTALI DEL CEDOLINO € 2.236,50 € 0,00 Imp.TFR teorico Detr. coniuge € 0,00 € 2.449,48 Detr. figli Competenze + € 0,00 € 1.434,44 Detr. altri Trattenute -€ 0,00 € 0,00 Detr. ann. coniuge Arr.to precedente -€ 0,00 € 0.00 Detr. ann. figli Arr.to attuale + € 0,00 € 1.015,04 NETTO A PAGARE Detr. ann. altri Annulla F7 ∑ Calcola Netto Edita F5 Aggiorna F9